RA Login Webpage: https://napervilleil.tylerportico.com/navigator/public/selections/

Click on the option that best fits your needs. Utility Bill Payment General Billing ocal Taxes Civic Access Home I Want a Construction Per.. Utility Billing Payn ple permits include building a nev home or replacing a deck. ick here for utility hill r I Want a Community Permit I Want a License Submit a Plan Application Purchase a Waste Cart Real Estate Tax Stamp Example permits include hosting an amplifier, block party, raffle, or tag day. ses include co staff. om a selection of Gr Apply for a truck route. I'm Not Sure City of Naperville Website Request a route for a large truck to traveling on city streets Click here to return to the City of Naperville website. Contact the City of Naperville at (630) 420-6059 for assistance.

2 A login screen will appear. Click on blue **Log in or Register** button.

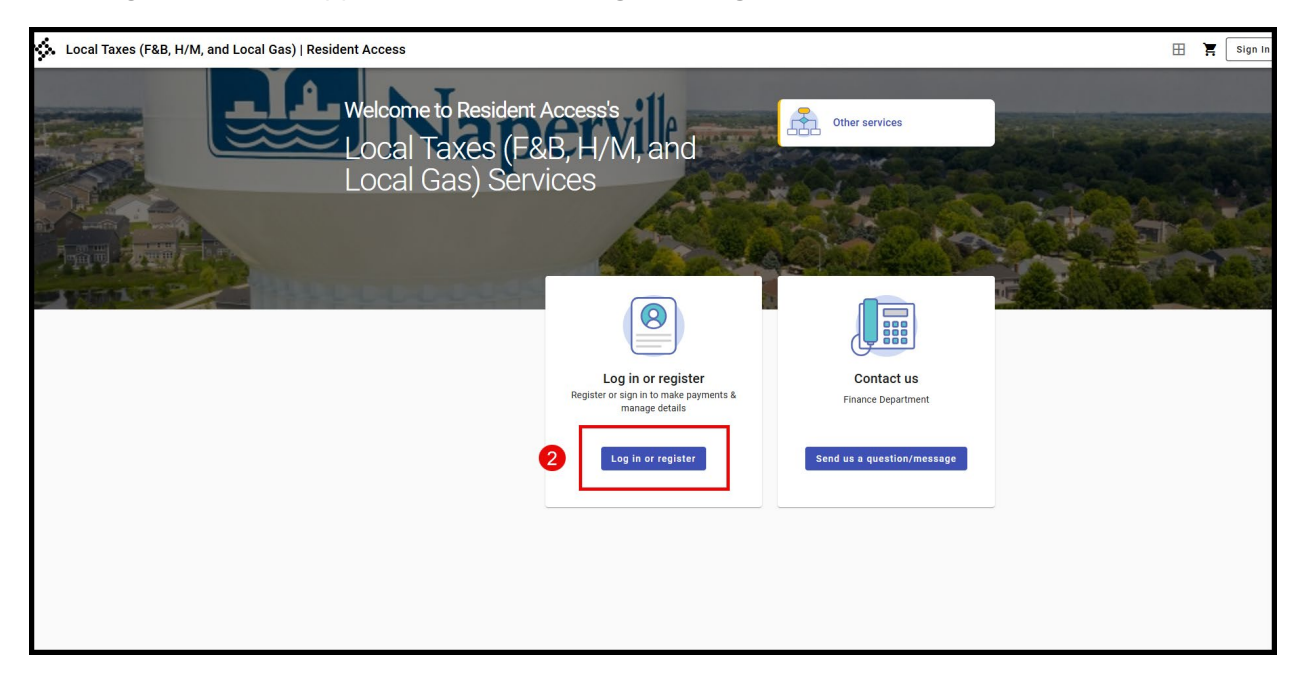

3 Enter the email address for account. NOTE: If you have not registered for an account, you will need to register (see the Registering for RA instructions).

Click on blue **Next** button.

|   | 2                                                                   |  |
|---|---------------------------------------------------------------------|--|
|   | Sign in to community access services for City<br>of Naperville, IL. |  |
| 9 | Email address                                                       |  |
| • | C Keep me signed in                                                 |  |
|   | Next                                                                |  |
|   | Sign in with                                                        |  |
|   | Create an account                                                   |  |
|   |                                                                     |  |
|   |                                                                     |  |
|   |                                                                     |  |

The system will direct you to an email verification page. Confirm your email for the account and click the blue **Send me an email** button.

| *                                                     |
|-------------------------------------------------------|
| Get a verification email Send a verification email to |
| an email". 4 Send me an email                         |
| Verify with something else<br>Back to sign in         |
|                                                       |
|                                                       |
|                                                       |
|                                                       |

<sup>5</sup>You will receive an email with a verification code. Enter code in text box and select the blue **Verify** button.

| Verify with your email<br>We sent an email to<br>Enter the verification code in the text box.<br>Enter Code<br>Verify<br>Verify with something else<br>Back to sign in |   |                                                                                               |  |
|----------------------------------------------------------------------------------------------------|---|-----------------------------------------------------------------------------------------------|--|
| Enter Code                                                                                                    |   | Verify with your email<br>We sent an email to<br>Enter the verification code in the text box. |  |
| Verify with something else<br>Back to sign in                                                                                                    | 5 | Enter Code                                                                                    |  |
|                                                                                                    |   | Verify<br>Verify with something else<br>Back to sign in                                       |  |
|                                                                                                    |   | -                                                                                             |  |

<sup>6</sup> This will direct you to the **General Billing** page of Resident Access. You will add your customer accounts by clicking on the blue **Find My Account** button in center of screen

| Welcome back<br>Mary Anne Buckley                                                                                                    |                                                                                |
|----------------------------------------------------------------------------------------------------|--------------------------------------------------------------------------------|
| My accounts           You have not linked any accounts yet.           Add an account to access account details, pay your invoices, and manage accounts. | Looking for another service       Find another service       View my dashboard |
|                                                                                                    | Contact us           Finance Department           Send us a question/message   |

**7** You will have the ability to search for your customer accounts at this point. You will need to enter the following information:

| Seneral Billing   City of Naperville |                                         |  |  |  |
|--------------------------------------|-----------------------------------------|--|--|--|
|                                      | 5                                       |  |  |  |
|                                      | welcome to General Billing              |  |  |  |
| 0                                    | Let's find your general billing account |  |  |  |
|                                      | Customer name                           |  |  |  |
|                                      | Customer's city                         |  |  |  |
|                                      | Cancel Find account                     |  |  |  |
|                                      |                                         |  |  |  |
|                                      |                                         |  |  |  |
|                                      |                                         |  |  |  |
|                                      |                                         |  |  |  |
|                                      |                                         |  |  |  |

• Customer ID or account number - required

<sup>8</sup>The system will perform a search for your customer account. When your account is found, you will be directed to a screen to confirm this is your account.

## 9 Select **Finish and view account**.

| Local Taxes (F&B, H/M, and Local Gas)   City of Naperville |                                | ⊞ ` | ¥ 🕛 |
|------------------------------------------------------------|--------------------------------|-----|-----|
|                                                            |                                |     |     |
|                                                            | We found your account!         |     |     |
|                                                            | Acc8                           |     |     |
|                                                            | NAPERVILLE, IL 60563           |     |     |
|                                                            |                                |     |     |
|                                                            | That's not me                  |     |     |
|                                                            | Cancel Finish & view account 9 |     |     |
|                                                            |                                |     |     |
|                                                            |                                |     |     |
|                                                            |                                |     |     |
|                                                            |                                |     |     |
|                                                            |                                |     |     |
|                                                            |                                |     |     |

10 Your account will now be linked and appear on your dashboard. You have the option of linking additional accounts at this point.

| General Billing   City of Naperville |                         |                      |                                |                                                                                | III III III III III III III III III II |
|--------------------------------------|-------------------------|----------------------|--------------------------------|--------------------------------------------------------------------------------|----------------------------------------|
|                                      | Welcome bac<br>Mary Anr | e Buckley            | ville                          |                                                                                |                                        |
|                                      | My accounts             |                      | 10 Link another account        | Looking for another service?                                                   |                                        |
|                                      | Customer number         | Amount due<br>\$0.00 | Pay<br>Billing Invoice history | Find another service > View my dashboard >                                     |                                        |
|                                      |                         |                      |                                | Contact us<br>Finance Department<br>630-420-6059<br>Send us a question/message |                                        |
|                                      |                         |                      |                                |                                                                                |                                        |